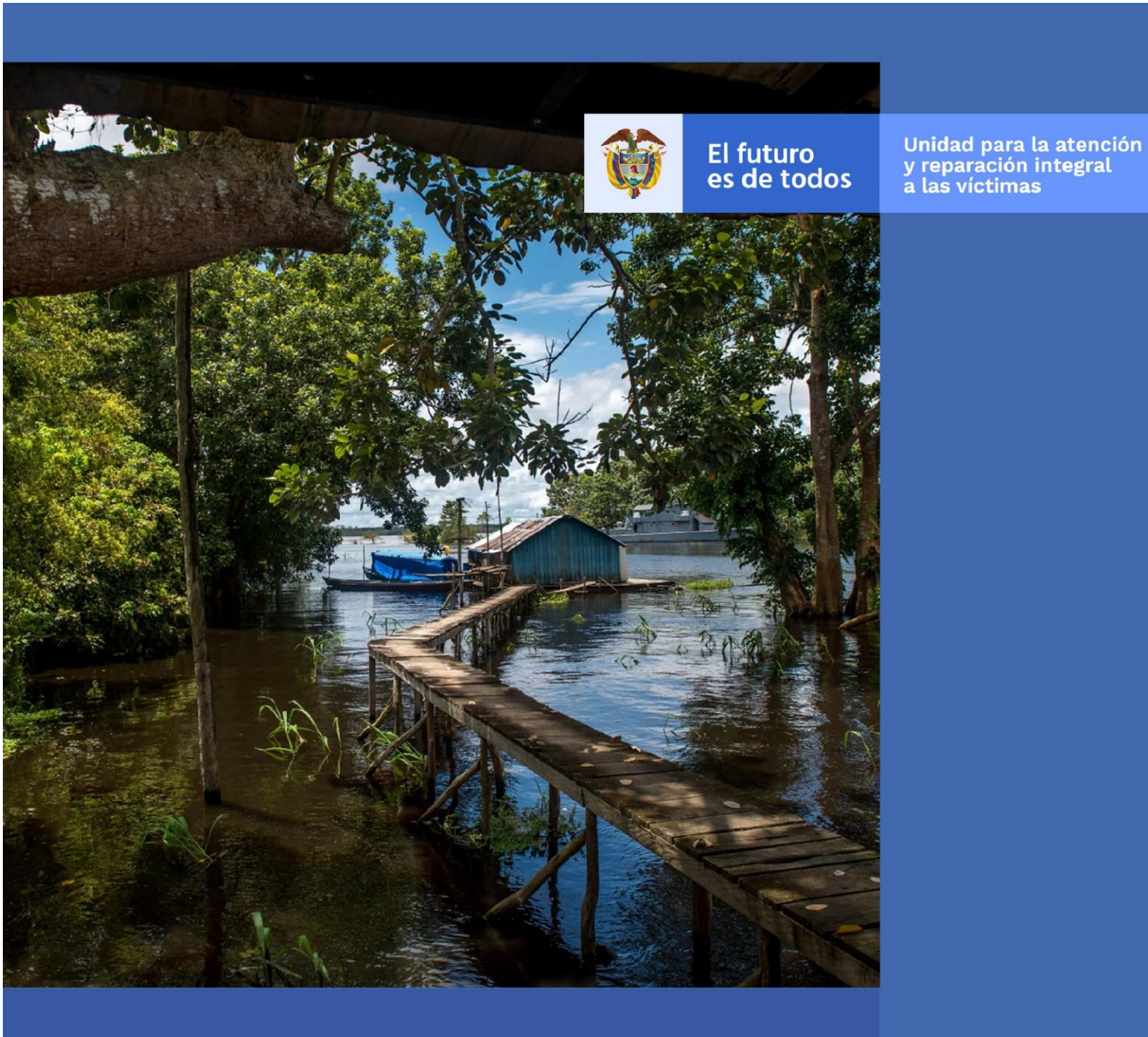

# MANUAL DE USUARIO MAPA DE VICTIMIZACIÓN - V1

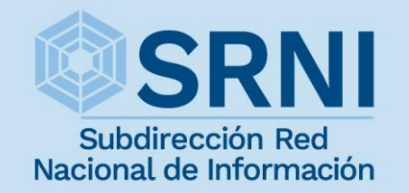

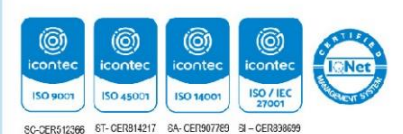

timas

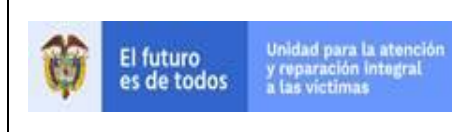

MANUAL DE USUARIO MAPA DE VICTIMIZACIÓN

**GESTION DE LA INFORMACIÓN** 

PROCEDIMIENTO DIFUSIÓN Y APRENDIZAJE

Fecha: 01/08/2022 Página 2 de 18

Versión:01

#### **TABLA DE CONTENIDO**

| INTRODUCCIÓN                                                                                                    |
|----------------------------------------------------------------------------------------------------|
| <b>OBJETIVO</b>                                                                                                    |
| DEFINICIONES                                                                                                    |
| DESARROLLO                                                                                                    |
| 1. ACCEDER A LA INFORMACIÓN EN EL MAPA                                                                                                    |
| 1.1 ACCEDER A LA INFORMACIÓN DE LOS HECHOS VICTIMIZANTES Y SU<br>RESPECTIVA FICHA                                                                   |
| 1.2 BOTONES PARA EL ACCESO A LA DOCUMENTACIÓN E INFORMACIÓN DEL<br>MAPA DE VICTIMIZACIÓN                                                            |
| 1.3 BOTONES QUE PERMITEN AUMENTAR Y ALEJAR LA INFORMACIÓN<br>CONTENIDA EN EL MAPA. DE IGUAL MANERA EL BOTÓN QUE RESTAURA LA VISTA<br>INICIAL (HOME) |
| 2. REALIZAR FILTROS                                                                                                    |
| 2.1 VENTANA EMERGENTE PARA REALIZAR FILTROS:                                                                                                    |
| 2.1.1 Menú de la ventana emergente para aplicar uno o varios filtros a los datos a mostrar en el mapa:                                              |
| 2.1.2 Limpiar filtros:                                                                                                    |
| 3. VISUALIZAR LAS FICHAS                                                                                                    |
| 4. CAMBIAR BASEMAP                                                                                                    |
| 5. ADICIONAR CAPAS AL MAPA (VEREDAS, COMUNIDADES AFROCOLOMBIANAS, COMUNIDADES INDÍGENAS Y MUNICIPIOS PDET)                                          |
| 6. CONVENCIONES DEL MAPA                                                                                                    |
| 6.1 CONVENCIONES EN EL MAPA17                                                                                                    |
| DOCUMENTOS DE REFERENCIA                                                                                                    |
| <b>ANEXOS</b>                                                                                                    |
| CONTROL DE CAMBIOS                                                                                                    |

| El futuro Unidad para la atención<br>v reparación integral | MANUAL DE USUARIO MAPA DE VICTIMIZACIÓN | Código:520,06,06-13          |
|------------------------------------------------------------|-----------------------------------------|------------------------------|
| es de todos à las victimas                                 | GESTION DE LA INFORMACIÓN               | Versión:01                   |
|                                                            |                                         | Fecha: 01/08/2022            |
|                                                            |                                         | Página <b>3</b> de <b>18</b> |

#### INTRODUCCIÓN

El mapa de victimización es una herramienta que sirve como fuente de información e instrumento de reconocimiento y memoria, de hechos cometidos con ocasión del conflicto que no estén dentro del universo de víctimas objeto de registro en el Programa de Reparación Integral de Víctimas, en coordinación con la Comisión para el Esclarecimiento de la Verdad, la Convivencia y la No Repetición y la Unidad para la búsqueda de personas dadas por desaparecidas en el contexto y en razón del conflicto y con la Jurisdicción Especial para la Paz.

La Unidad de Reparación y Atención de Víctimas construyó, por medio de un trabajo conjunto entre la Subdirección Red Nacional de Información - SRNI y el observatorio de la Dirección de Registro y Gestión de la Información - DRGI, el mapa de victimización, en cumplimiento de lo contemplado en el acuerdo final de paz, a este respecto. El mapa está constituido por tres módulos y un acápite adicional, el primer módulo contiene los hechos victimizantes de tipo individual acaecidos antes de 1985; el segundo incluye los hechos de tipo individual declarados fuera de los tiempos contemplados en la Ley de Víctimas, o declaraciones extemporáneas, y el tercero incluye los hechos declarados extemporáneamente, de tipo colectivo. El acápite se ocupa de casos emblemáticos. De esta manera, el mapa incluye aquellos hechos ocurridos por ocasión del conflicto que por razones legales y de normatividad no son incluidos en el Registro único de Víctima, pero que no por ello se niega su ocurrencia e importancia histórica.

Valga mencionar, que este manual de usuario está asociado al procedimiento de Difusión y Aprendizaje, el cual establece los mecanismos que permiten la coordinación al interior de la Subdirección Red Nacional de Información - SRNI para realizar los procesos de difusión y aprendizaje (socialización y capacitación) en el marco del plan operativo de Sistemas de Información, dirigido a las diferentes audiencias con las que se establece interlocución a nivel nacional y territorial.

|                                          |                                                  | PROCEDIMIENTO DIFUSION Y APRENDIZAJE    | Página <b>4</b> de <b>18</b> |
|------------------------------------------|--------------------------------------------------|-----------------------------------------|------------------------------|
|                                          | 5 a las victimas                                 |                                         | Fecha: 01/08/2022            |
| es de todos                              |                                                  | GESTION DE LA INFORMACIÓN               | Versión:01                   |
| El futuro Unidad para la viceoaración la | Unidad para la atención<br>y reparación integral | MANUAL DE USUARIO MAPA DE VICTIMIZACIÓN | Código:520,06,06-13          |

#### **OBJETIVO**

Visualizar geográficamente los diferentes insumos del mapa de victimización con su respectiva ubicación de los hechos cometidos en el conflicto que no están contemplados dentro del universo de víctimas reconocidos en el Registro Único de Víctimas – RUV.

Este visor servirá como fuente de información e instrumento de reconocimiento y memoria, de hechos cometidos con ocasión del conflicto que no estén dentro del universo de víctimas objeto de registro en el programa de Reparación Integral de Víctimas, pero cuya ocurrencia se reconoce, y se deja evidencia que pueda ser consultada de forma libre, clara, e interactiva.

| El futuro Unidad para la atención<br>v reparación internal | MANUAL DE USUARIO MAPA DE VICTIMIZACIÓN | Código:520,06,06-13          |
|------------------------------------------------------------|-----------------------------------------|------------------------------|
| es de todos a las victimas                                 | GESTION DE LA INFORMACIÓN               | Versión:01                   |
|                                                            |                                         | Fecha: 01/08/2022            |
|                                                            |                                         | Página <b>5</b> de <b>18</b> |

#### DEFINICIONES

**DISCAPACIDAD:** El término "discapacidad" hace referencia a la presencia de una deficiencia física, mental o sensorial, ya sea de naturaleza permanente o temporal, que limita la capacidad de ejercer una o más actividades esenciales de la vida diaria, que puede ser causada o agravada por el entorno económico y social. (Ley 762 de 2002)

**HECHO VICTIMIZANTE:** Corresponde a las infracciones al DIH y violaciones a los DDHH ocurridas dentro del marco del artículo 3 de la Ley 1448. Estos son: amenaza, atentado terrorista, desplazamiento forzado, minas antipersona, delitos contra la integridad sexual, tortura, desaparición forzada, homicidio, masacre, secuestro, vinculación, despojo y abandono de tierras.

**MAPA:** Es una representación gráfica y métrica de una porción de territorio generalmente sobre una superficie bidimensional.

**PALABRAS CLAVE:** Basemap - Mapa base, Capas Geográficas, Convención, Ciclo Vital, GEOPORTAL, Ventanas Emergentes, Visor De Mapas, Vista Inicial.

**PERTENENCIA ÉTNICA:** Se refiere a la identificación de las personas como integrantes de uno de los grupos étnicos reconocidos o en proceso de reconocimiento identitario. Los criterios de identificación son: el autorreconocimiento (identidad étnica), la lengua, usos y costumbres y la territorialidad.

**REGISTRO ÚNICO DE VICTIMAS (RUV):** es una herramienta técnica, que busca identificar a la población víctima y sus características y tiene como finalidad mantener información actualizada de la población atendida y realizar el seguimiento de los servicios que el Estado presta a la población afectada por la violencia.

**SISTEMA DE INFORMACIÓN GEOGRÁFICA (GIS):** Es la integración de software, hardware, datos geográficos y usuarios para el análisis, almacenamiento y despliegue de información geográfica que facilite la resolución de problemas de planificación y gestión.

**SNARIV:** Sistema Nacional de Atención y Reparación Integral a las Víctimas. Está constituido por el conjunto de entidades públicas del nivel gubernamental y estatal en los órdenes nacional y territorial, y demás organizaciones públicas o privadas, encargadas de formular o ejecutar los planes, programas, proyectos y acciones específicas, que tiendan a la atención y reparación integral de las víctimas.

**VICTIMIZACIÓN:** En términos generales, la victimización se entiende como un proceso en el que intervienen "todas aquellas condiciones, situaciones, factores o circunstancias (económicas, políticas, sociales, psicológicas, biológicas) que causan una interrupción en la vida de alguien y que dan lugar a sufrimiento" (Pearson, 2007, p. 11).

#### DESARROLLO

#### 1. ACCEDER A LA INFORMACIÓN EN EL MAPA

El mapa de victimización se encuentra alojado en el GEOPORTAL de la UARIV, se puede acceder por el siguiente enlace:

https://www.unidadvictimas.gov.co/es/geoportal/38885

Para ver la información en el mapa es pertinente tener en cuenta que los hechos victimizantes se totalizan por municipio y por departamento de acuerdo con la escala, estos totales corresponden a los círculos de color rosado y, los números en los círculos representan el total de hechos por municipio o departamento.

**Nota:** Si el círculo no es rosado contendrá una convención, implica que el conteo de hechos en ese municipio es igual a uno.

Al hacer clic en los círculos rosados la herramienta ampliará el área donde está totalizado el número de hechos victimizantes del círculo, a menos que este total correspondan a un mismo hecho victimizante o se encuentren en un único municipio.

| VISTA INICIAL                                                                                                    | VISTA AL ACERCARSE                                                                                        |
|----------------------------------------------------------------------------------------------------|----------------------------------------------------------------------------------------------------|
| Mapa de Vicinitación x +                                                                                                    | Mape de Vicinitiación X +                                                                                 |
| ← → C O * vpvuridedvictimas.gov.co.imapsvictimizacion/                                                                                                    | ← → C O # vgvunidabicimas gov.colmapavicimias/on/                                                         |
| El futuro         El futuro         El futuro         El futuro           es de todos         El securito         El securito         Mapa de Victimización | Eff Anturo<br>es de todos         Unitad para la presenta<br>generalización         Mapa de Victimización |
|                                                                                                    |                                                                                                    |
| Totalizado por Departamento (Arauca).                                                                                                    | Totaliza por municipio de acuerdo con los                                                                 |
|                                                                                                    | hechos en el departamento de Arauca.                                                                      |
| VISTA INICIAL                                                                                                    | VISTA AL ACERCARSE                                                                                        |

| El futuro Unidad para la atención<br>y reparación integral | MANUAL DE USUARIO MAPA DE VICTIMIZACIÓN | Código:520,06,06-13          |
|------------------------------------------------------------|-----------------------------------------|------------------------------|
| es de todos a las victimas                                 | GESTION DE LA INFORMACIÓN               | Versión:01                   |
|                                                            |                                         | Fecha: 01/08/2022            |
|                                                            |                                         | Página <b>7</b> de <b>18</b> |

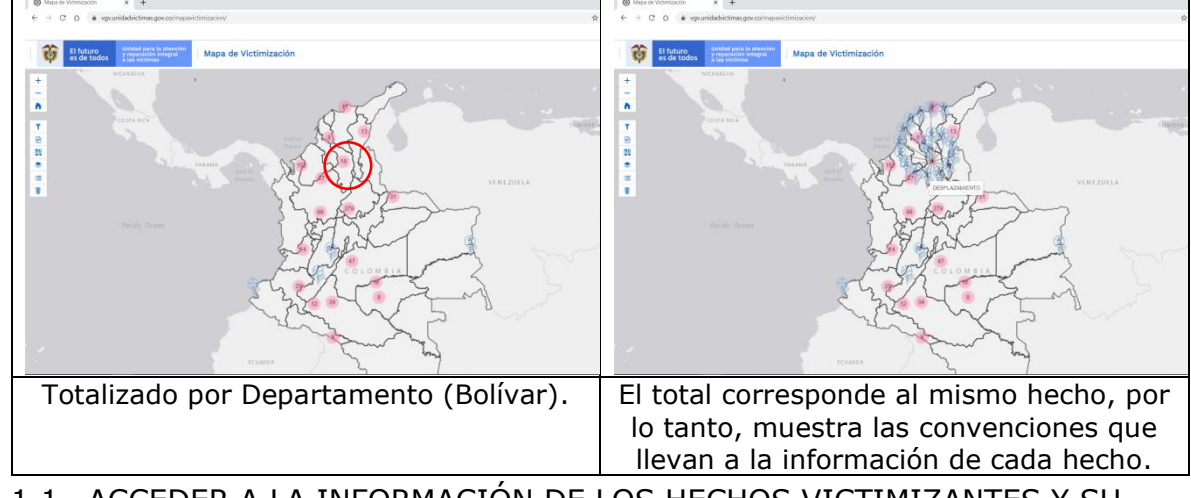

1.1 ACCEDER A LA INFORMACIÓN DE LOS HECHOS VICTIMIZANTES Y SU RESPECTIVA FICHA

Al hacer clic en alguna convención (de color azul), las cuales representan los hechos victimizantes en un municipio o departamento, se accederá a la información de este hecho:

| 1  | El futuro<br>es de todos | Unidad para la atención<br>y reparación integral Maj | pa de Victimización                   |                                    |                     |
|----|--------------------------|------------------------------------------------------|---------------------------------------|------------------------------------|---------------------|
|    |                          | a us vicinias                                        | Delitos contra                        | la libertad y la integridad sexual | ×                   |
| +  |                          | NICARAGUA                                            | Departamento                          | HUILA                              |                     |
| -  |                          |                                                      | Municipio                             | GIGANTE                            | 1                   |
| 8  |                          |                                                      | Ciclo vital                           | DE 0 A 5 AÑOS                      |                     |
|    |                          |                                                      | Discapacidad                          | NINGUNA                            |                     |
| Ŧ  |                          |                                                      | Identidad de genero                   | MUJER                              | TRINIDAD AND TOBAGO |
| 2  |                          |                                                      | Pertenencia étnica                    | NINGUNO                            |                     |
| 29 |                          |                                                      | Año de Ocurrencia                     | 1984                               |                     |
|    |                          |                                                      | ¿Es hijo producto del hecho?          | NO                                 |                     |
| Ŧ  |                          |                                                      | ¿Presenció el hecho?                  | NO                                 |                     |
|    |                          |                                                      | Motivación                            | SATISFACCION SEXUAL                | NEZUELA             |
|    |                          |                                                      | Tipo de delito                        | ACCESO CARNAL VIOLENTO             |                     |
|    |                          |                                                      |                                       | Ver Ficha                          |                     |
|    |                          |                                                      |                                       |                                    |                     |
|    |                          |                                                      |                                       | Cerrar                             | GUYANA              |
|    |                          |                                                      | 8 1 3                                 |                                    | - time > ( )        |
|    |                          |                                                      | handon                                | AT Same                            |                     |
|    |                          |                                                      | A Star                                | COLOMBIA                           |                     |
|    |                          |                                                      | The ample                             |                                    |                     |
|    |                          |                                                      | ~ ~ ~ ~ ~ ~ ~ ~ ~ ~ ~ ~ ~ ~ ~ ~ ~ ~ ~ |                                    |                     |
|    |                          |                                                      | ~ sin                                 | Nº 5                               |                     |
|    |                          |                                                      | Len L                                 |                                    |                     |
|    |                          |                                                      | and the second                        | m and                              |                     |
| 1  |                          |                                                      |                                       | Emm IS                             |                     |
|    |                          |                                                      |                                       |                                    |                     |
|    |                          |                                                      |                                       | 7                                  |                     |

Al hacer clic en "Ver Ficha" se desplegará el documento en pdf que muestra el análisis realizado para el hecho victimizante seleccionado.

| El futuro Unidad para la atención<br>y ruparación integral | MANUAL DE USUARIO MAPA DE VICTIMIZACIÓN | Código:520,06,06-13          |
|------------------------------------------------------------|-----------------------------------------|------------------------------|
| es de todos à las victimas                                 | GESTION DE LA INFORMACIÓN               | Versión:01                   |
|                                                            |                                         |                              |
|                                                            |                                         | Página <b>8</b> de <b>18</b> |

# 1.2 BOTONES PARA EL ACCESO A LA DOCUMENTACIÓN E INFORMACIÓN DEL MAPA DE VICTIMIZACIÓN

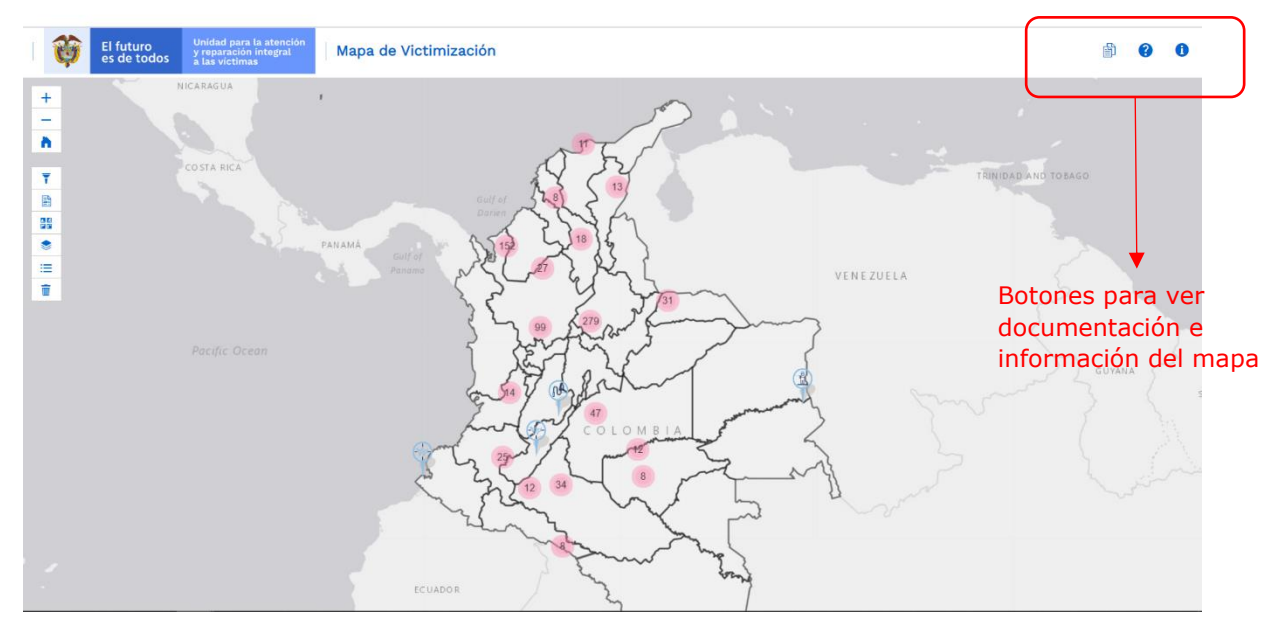

1.3 BOTONES QUE PERMITEN AUMENTAR Y ALEJAR LA INFORMACIÓN CONTENIDA EN EL MAPA. DE IGUAL MANERA EL BOTÓN QUE RESTAURA LA VISTA INICIAL (HOME)

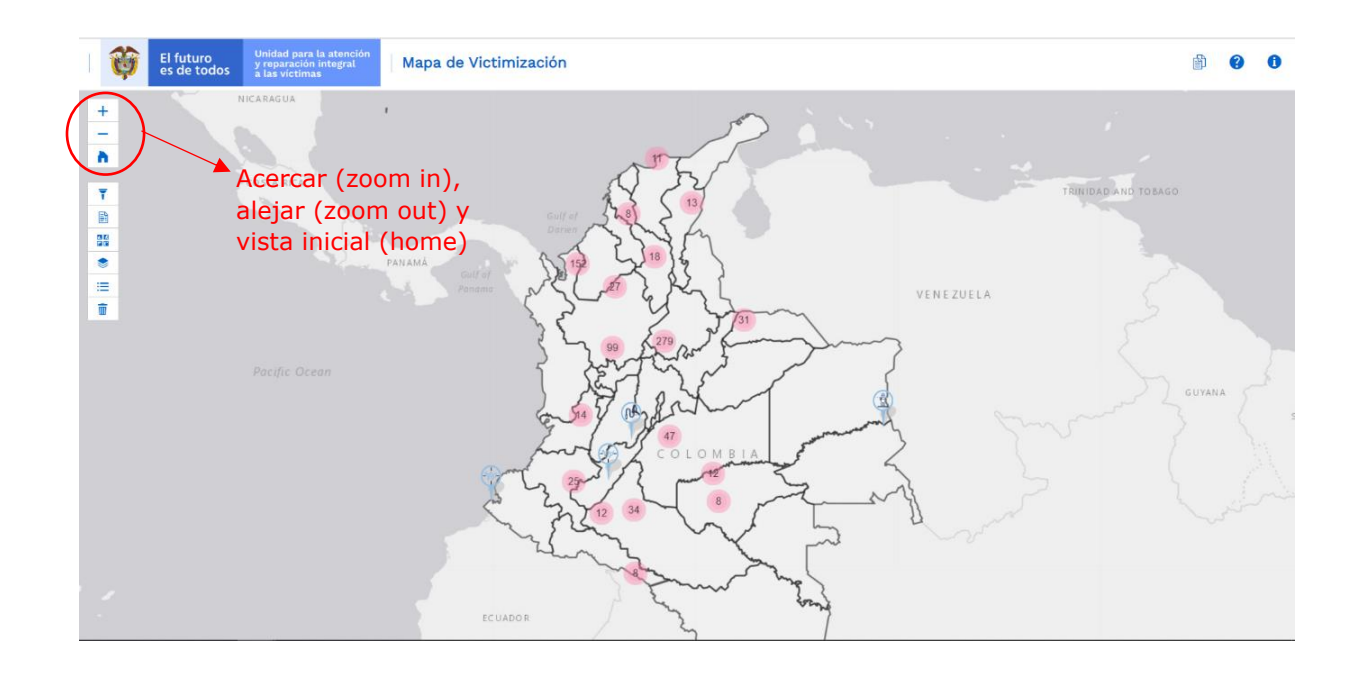

| El futuro Unidad para la atención<br>y reparación integral | MANUAL DE USUARIO MAPA DE VICTIMIZACIÓN | Código:520,06,06-13          |
|------------------------------------------------------------|-----------------------------------------|------------------------------|
| es de todos 🚡 las victimas                                 | GESTION DE LA INFORMACIÓN               | Versión:01                   |
|                                                            | PROCEDIMIENTO DIFUSIÓN Y APRENDIZA JE   | Fecha: 01/08/2022            |
|                                                            |                                         | Página <b>9</b> de <b>18</b> |

## 2. REALIZAR FILTROS

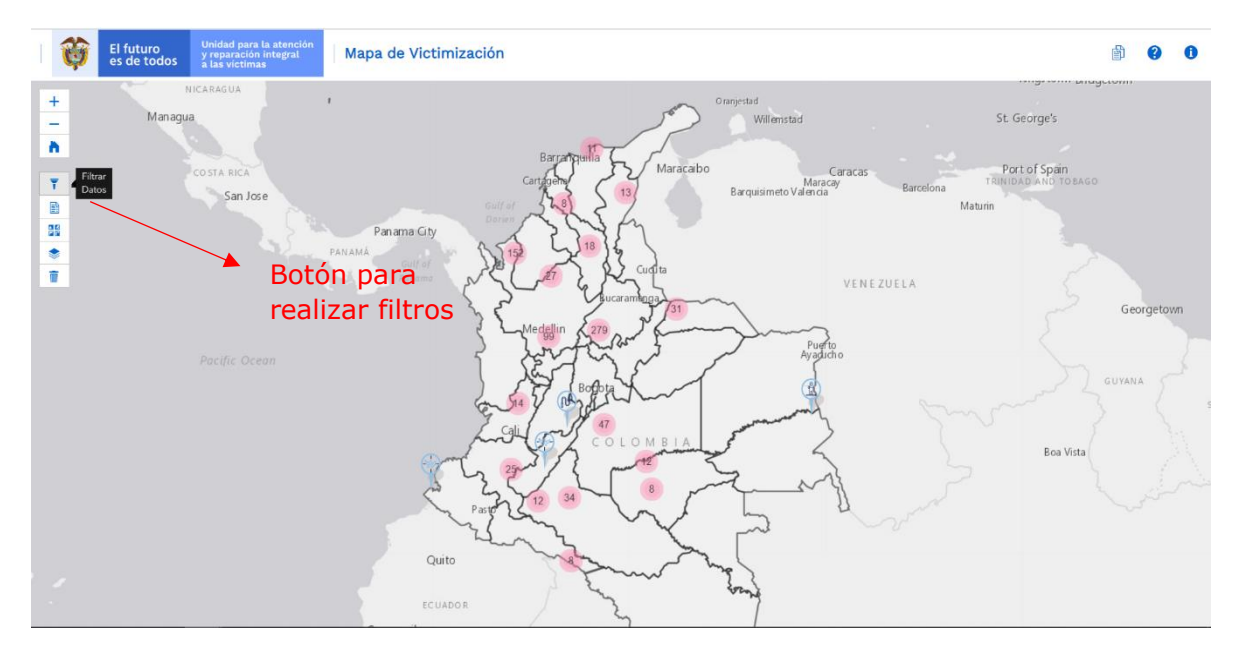

#### 2.1 VENTANA EMERGENTE PARA REALIZAR FILTROS:

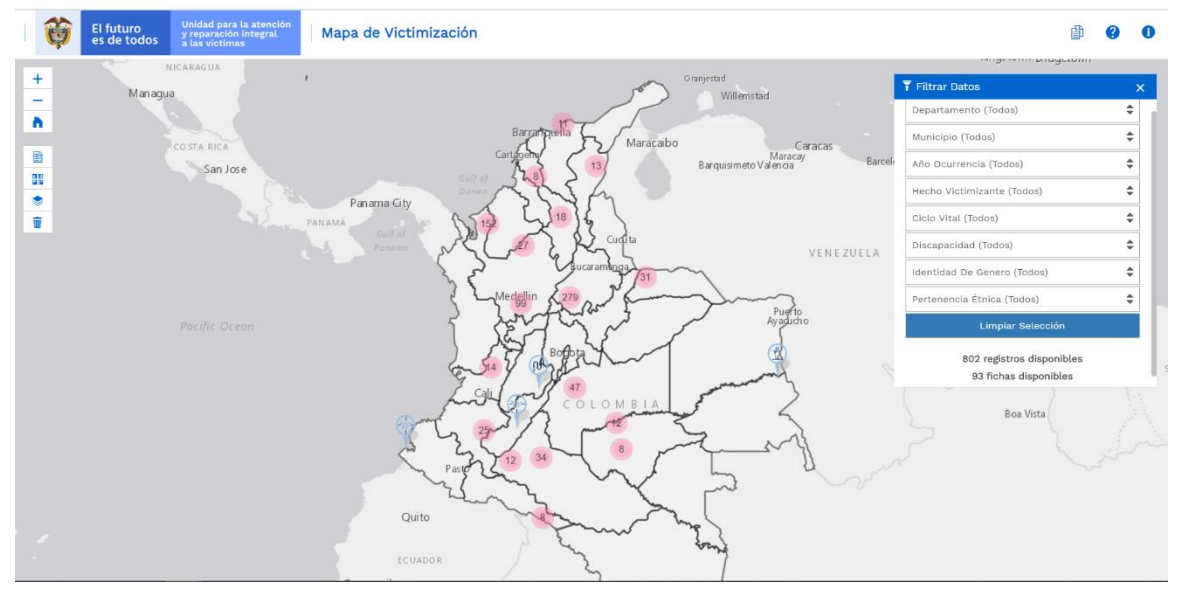

| El futuro Unidad para la atención<br>v ruparación integral |                            | Unidad para la atención<br>y reparación integral | MANUAL DE USUARIO MAPA DE VICTIMIZACIÓN | Código:520,06,06-13           |
|------------------------------------------------------------|----------------------------|--------------------------------------------------|-----------------------------------------|-------------------------------|
| ale                                                        | es de todos a las victimas |                                                  | GESTION DE LA INFORMACIÓN               | Versión:01                    |
|                                                            |                            |                                                  | PROCEDIMIENTO DIFUSIÓN Y APRENDIZA JE   | Fecha: 01/08/2022             |
|                                                            |                            |                                                  |                                         | Página <b>10</b> de <b>18</b> |

2.1.1 Menú de la ventana emergente para aplicar uno o varios filtros a los datos a mostrar en el mapa:

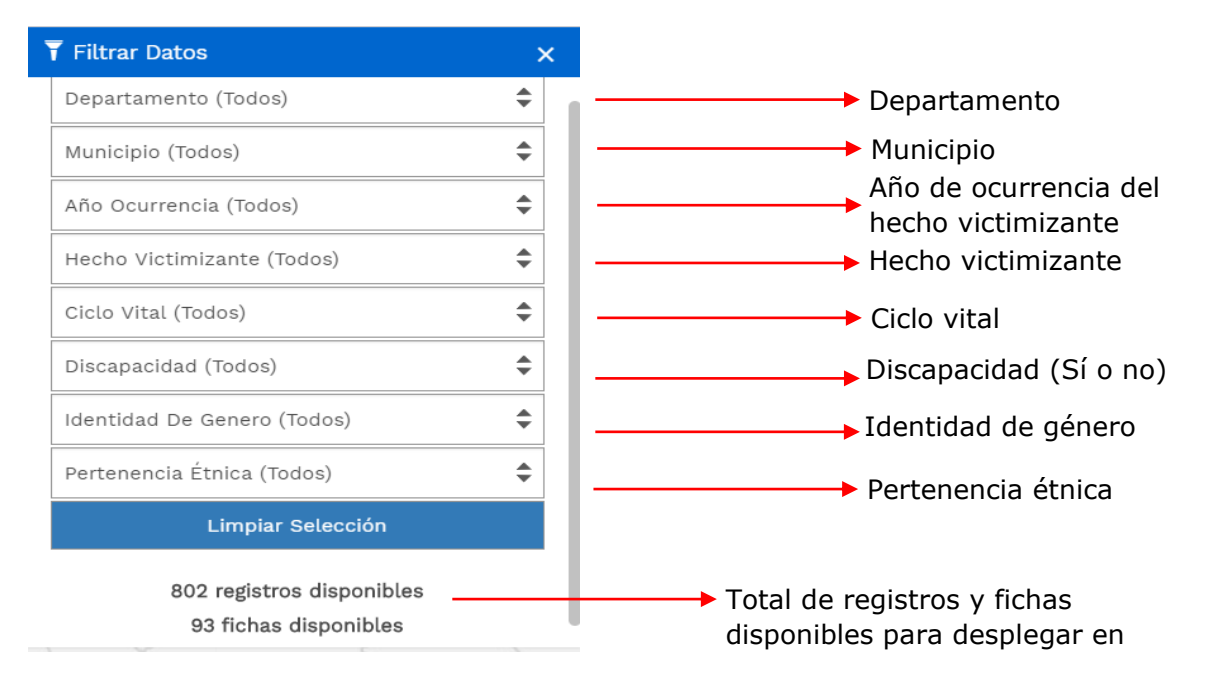

#### 2.1.2 Limpiar filtros:

Por medio de este botón el usuario limpia los elementos seleccionados o filtrados del mapa (si tiene seleccionado algún hecho en el mapa), como resultado lo redirige a la vista inicial.

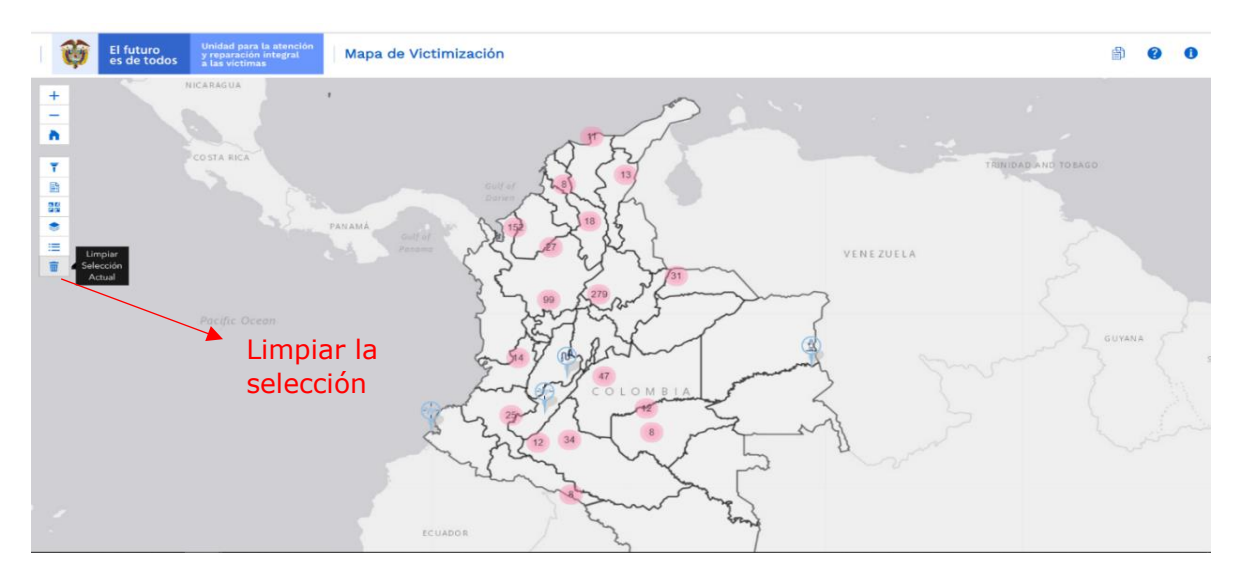

|             |                                                  | PROCEDIMIENTO DIFUSION T AFRENDIZAJE    | Página <b>11</b> de <b>18</b> |
|-------------|--------------------------------------------------|-----------------------------------------|-------------------------------|
|             |                                                  |                                         | Fecha: 01/08/2022             |
| es de todos | a las victimas                                   | GESTION DE LA INFORMACIÓN               | Versión:01                    |
| El futuro   | Unidad para la atención<br>y reparación integral | MANUAL DE USUARIO MAPA DE VICTIMIZACIÓN | Código:520,06,06-13           |

## 3. VISUALIZAR LAS FICHAS

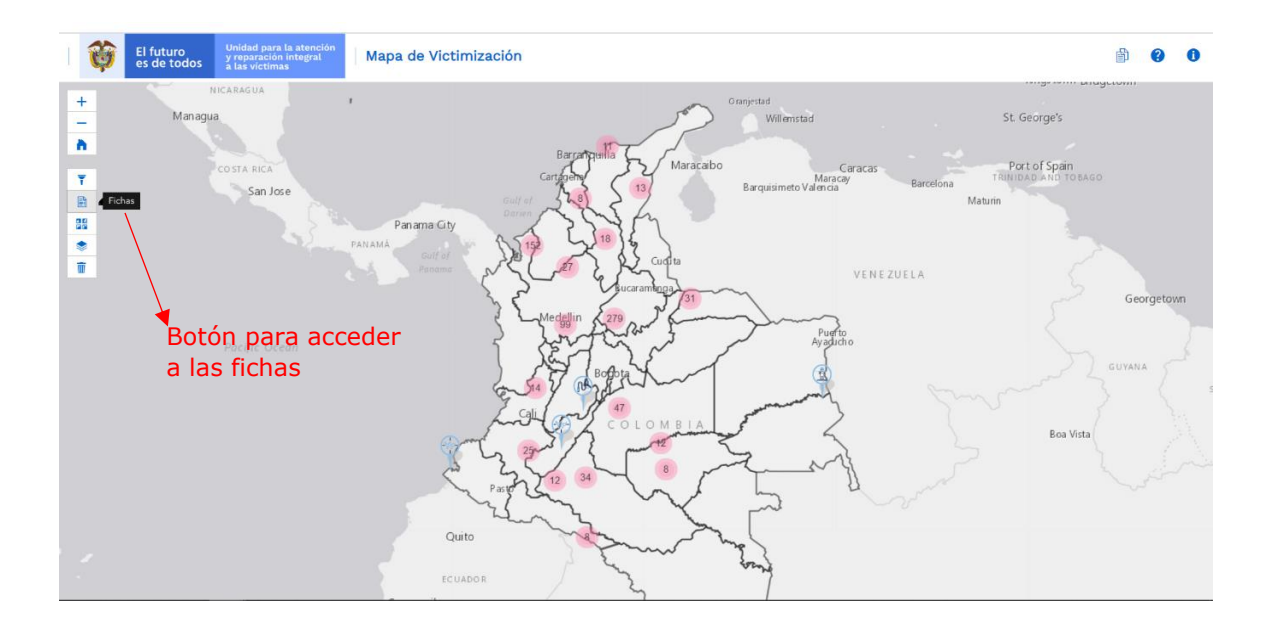

| Ŷ                                                                                                    | El futuro<br>es de todos de todos | nd para la atención<br>aración integral<br>víctimas | e Victimización                                    |                                                                                                    | i 🕑 🚯                                                                          |
|----------------------------------------------------------------------------------------------------|-----------------------------------|-----------------------------------------------------|----------------------------------------------------|----------------------------------------------------------------------------------------------------|--------------------------------------------------------------------------------|
| +<br>-<br>N<br>32<br>*<br>1<br>1<br>1<br>1<br>1<br>1<br>1<br>1<br>1<br>1<br>1<br>1<br>1<br>1<br>1<br>1<br>1<br>1 | Managua<br>Costa<br>Ficha         | RICA<br>San Jose<br>Panyawa<br>S                    | ma Gly<br>Carl of<br>Markets<br>Markets<br>Medglin | Oranjestid<br>Wilenstad<br>Maracabo<br>Barquisimeto Valencia<br>Burquisimeto Valencia<br>VENEZUELA | st George's<br>PoNavegar por<br>Matum las páginas<br>para visualizar<br>fichas |
| Ver Ficha                                                                                                    | Departamento                      | A Municipio                                         | <ul> <li>Tipo de Hecho Victimizante</li> </ul>     | - Fecha Priorizada -                                                                               | Criterio Priorización                                                          |
| ca<br>Bo                                                                                                    | Cesar                             | Agustín Codazzi                                     | DESPLAZAMIENTO                                     | 1980                                                                                               | INCIDENCIA;ENFOQUE GENERO (MUJER)                                              |
| ୍ଷ                                                                                                    | Antioquia                         | Apartadó                                            | DESPLAZAMIENTO                                     | 1981                                                                                               | INCIDENCIA;ENFOQUE GENERO (MUJER)                                              |
| Óð.                                                                                                    | Antioquia                         | Arboletes                                           | DESPLAZAMIENTO                                     | 1981;1982;1983;1984                                                                                | INCIDENCIA                                                                     |
| Q.                                                                                                    | Chocó                             | Cértegui                                            | DESPLAZAMIENTO                                     | 1981                                                                                               | INCIDENCIA;ENFOQUE GENERO (MUJER);ENFOQUE                                      |
| 3                                                                                                    | Santander                         | Cimitarra                                           | DESPLAZAMIENTO                                     | 1981;1982;1983;1984                                                                                | INCIDENCIA;ENFOQUE GENERO (MUJER);ENFOQUE                                      |
| Q)                                                                                                    | Antioquia                         | El Bagre                                            | DESPLAZAMIENTO                                     | 1982                                                                                               | INCIDENCIA;ENFOQUE GENERO (MUJER)                                              |
| Q.                                                                                                    | Bolívar                           | Carmen De Bolivar                                   | DESPLAZAMIENTO                                     | 1984                                                                                               | INCIDENCIA;ENFOQUE GENERO (MUJER)                                              |
| ¢3                                                                                                    | Santander                         | El Carmen de Chucuri                                | DESPLAZAMIENTO                                     | 1982;1984                                                                                          | INCIDENCIA                                                                     |
| c)                                                                                                    | Meta                              | El Castillo                                         | DESPLAZAMIENTO                                     | 1980                                                                                               | INICIDENCIA;ENFOQUE PERSONA CON DISCAPACIDA                                    |
| Q3                                                                                                    | Córdoba                           | Los Córdobas                                        | DESPLAZAMIENTO                                     | 1984                                                                                               | INCIDENCIA                                                                     |
|                                                                                                    |                                   |                                                     |                                                    |                                                                                                    |                                                                                |
|                                                                                                    |                                   |                                                     |                                                    |                                                                                                    | Primera Prev. 1 2 3 4 5 Sig. Última                                            |

#### Ver Ficha (despliega documento en pdf)

| *     | El futuro   | Unidad para la atención<br>y reparación integral | MANUAL DE USUARIO MAPA DE VICTIMIZACIÓN | Código:520,06,06-13           |
|-------|-------------|--------------------------------------------------|-----------------------------------------|-------------------------------|
| and a | es de todos | a las victimas                                   | GESTION DE LA INFORMACIÓN               | Versión:01                    |
|       |             |                                                  | PROCEDIMIENTO DIFUSIÓN Y APRENDIZA.IE   | Fecha: 01/08/2022             |
|       |             |                                                  |                                         | Página <b>12</b> de <b>18</b> |

#### 4. CAMBIAR BASEMAP

Esta funcionalidad permite al usuario elegir un mapa base (fondo de contexto geográfico) con el fin de resaltar los datos a mapear, de acuerdo con sus intereses, necesidades o gustos. Por defecto el visor del mapa de victimización cuenta con el mapa base denominado gris.

Sin embargo, el visor cuenta con un total de 6 opciones de mapas bases que se describen a continuación:

| Mapa base          | Vista Campo                | Función                                                                                                    |
|--------------------|----------------------------|----------------------------------------------------------------------------------------------------|
| Calles             | Calles                     | Presenta datos a nivel de carretera<br>para el mundo, incluye autopistas,<br>carreteras principales, carreteras<br>secundarias, indicadores de flecha<br>unidireccionales, ferrocarriles,<br>características del agua, límites<br>administrativos, ciudades, parques<br>y puntos de referencia<br>superpuestos en imágenes de<br>relieve sombreadas para un<br>contexto adicional                                                                                                   |
| Topográfico        | Topográfico                | Este mapa está diseñado para ser<br>utilizado como un mapa base por<br>profesionales de SIG y como un<br>mapa de referencia por cualquier<br>persona. El mapa incluye límites<br>administrativos, ciudades,<br>características del agua,<br>características fisiográficas,<br>parques, puntos de referencia,<br>carreteras, carreteras, ferrocarriles<br>y aeropuertos superpuestos en la<br>cobertura del suelo e imágenes de<br>relieve sombreadas para un<br>contexto adicional. |
| Open Street<br>Map | Mapa de navegación mundial | Esta capa de mosaico vectorial<br>proporciona un mapa base<br>detallado para el mundo<br>simbolizado con un estilo de mapa<br>de navegación personalizado que<br>está diseñado para usarse durante<br>el día en dispositivos móviles.<br>Incluye carreteras, carreteras<br>principales, carreteras secundarias,<br>ferrocarriles, fuentes de agua,                                                                                                    |

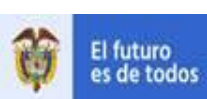

#### MANUAL DE USUARIO MAPA DE VICTIMIZACIÓN

Código:520,06,06-13

#### GESTION DE LA INFORMACIÓN

Versión:01

#### PROCEDIMIENTO DIFUSIÓN Y APRENDIZAJE

Fecha: 01/08/2022 Página **13** de **18** 

| Mapa base              | Vista Campo              | Función                                                                                                    |
|------------------------|--------------------------|----------------------------------------------------------------------------------------------------|
|                        |                          | ciudades, parques, puntos de referencia, huellas de edificios y límites administrativos.                                                                                                    |
| Gris                   | International gris claro | Este mapa web llama la atención<br>sobre el contenido temático al<br>proporcionar un fondo claro y<br>neutro con colores, etiquetas y<br>funciones mínimos. Solo se<br>representa la información clave<br>para proporcionar un contexto<br>geográfico, lo que permite que los<br>datos representados por el usuario<br>lleguen a primer plano.  |
| Gris oscuro            | Lona gris oscuro         | Este mapa web llama la atención<br>sobre el contenido temático al<br>proporcionar un fondo oscuro y<br>neutro con colores, etiquetas y<br>funciones mínimos. Solo se<br>representa la información clave<br>para proporcionar un contexto<br>geográfico, lo que permite que los<br>datos representados por el usuario<br>lleguen a primer plano. |
| National<br>Geographic | National Geographic      | Este mapa de referencia incluye<br>límites administrativos, ciudades,<br>áreas protegidas, carreteras,<br>carreteras, ferrocarriles,<br>características del agua, edificios y<br>puntos de referencia, superpuestos<br>en relieve sombreado e imágenes<br>de cobertura del suelo para un<br>contexto adicional.                                 |

| El futuro Unidad para la atención<br>y reparación integral | MANUAL DE USUARIO MAPA DE VICTIMIZACIÓN | Código:520,06,06-13           |
|------------------------------------------------------------|-----------------------------------------|-------------------------------|
| es de todos a las victimas                                 | GESTION DE LA INFORMACIÓN               | Versión:01                    |
|                                                            |                                         | Fecha: 01/08/2022             |
|                                                            |                                         | Página <b>14</b> de <b>18</b> |

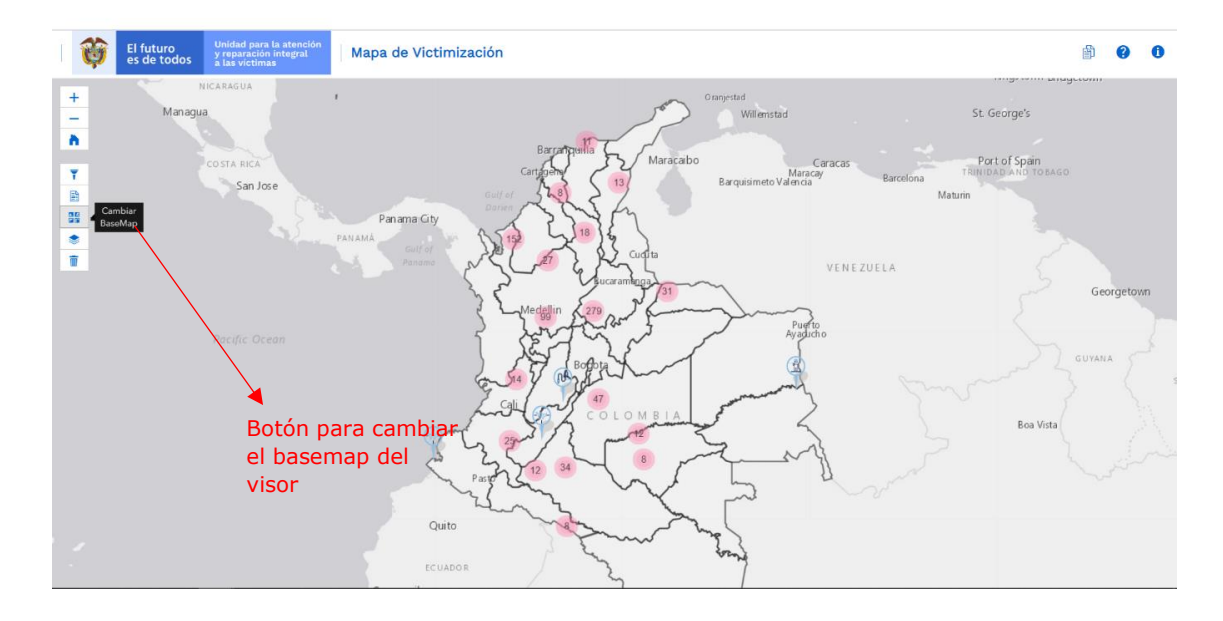

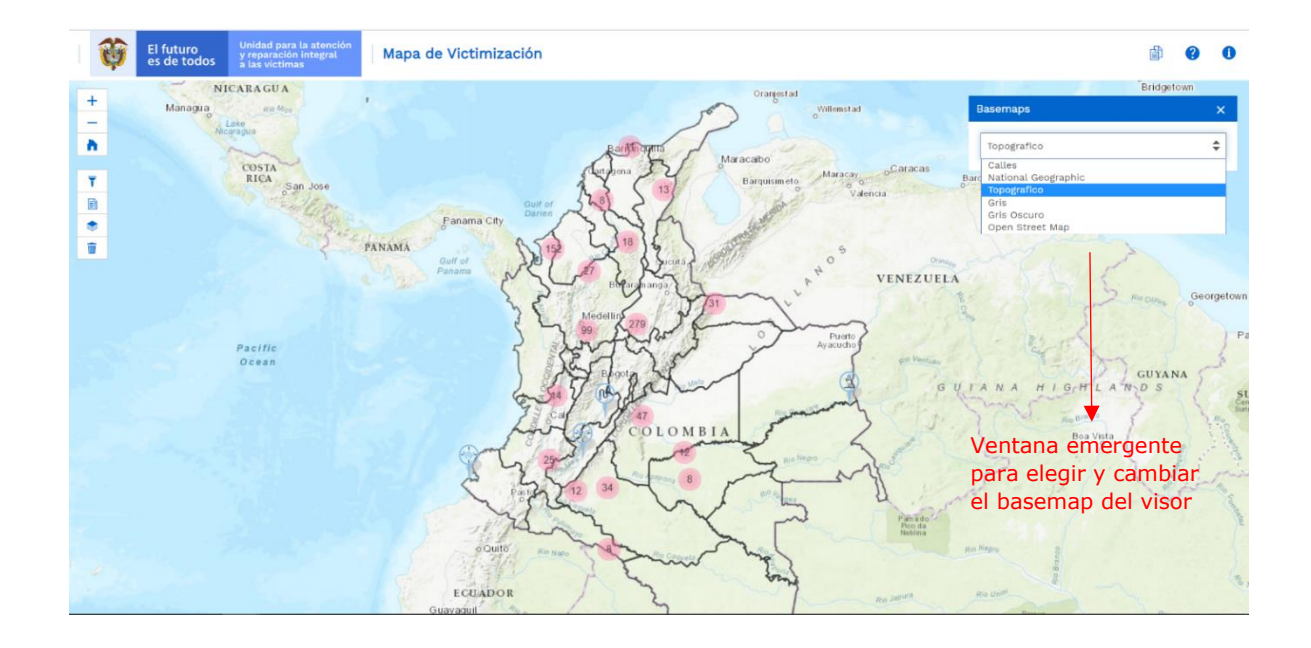

| El futuro     | Unidad para la atención<br>y recaración internal | MANUAL DE USUARIO MAPA DE VICTIMIZACIÓN | Código:520,06,06-13           |
|---------------|--------------------------------------------------|-----------------------------------------|-------------------------------|
| es de todos 👔 | las victimas                                     | GESTION DE LA INFORMACIÓN               | Versión:01                    |
|               |                                                  | PROCEDIMIENTO DIFUSIÓN Y APRENDIZA IF   | Fecha: 01/08/2022             |
|               |                                                  |                                         | Página <b>15</b> de <b>18</b> |

#### 5. ADICIONAR CAPAS AL MAPA (VEREDAS, COMUNIDADES AFROCOLOMBIANAS, COMUNIDADES INDÍGENAS Y MUNICIPIOS PDET)

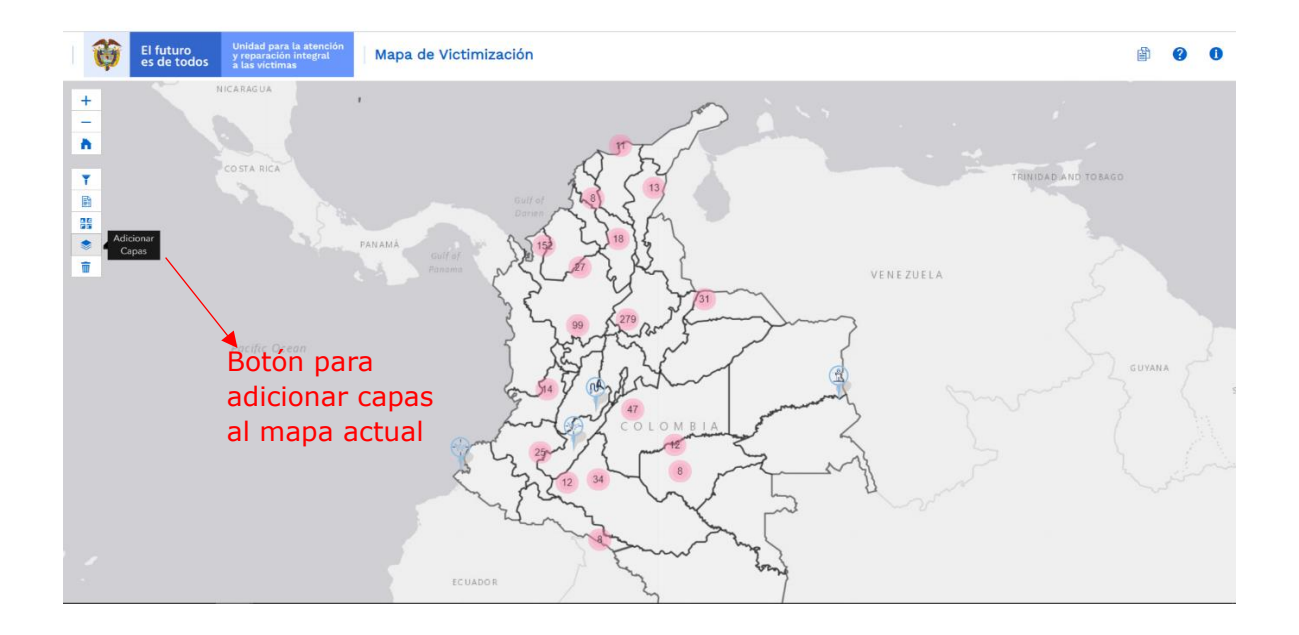

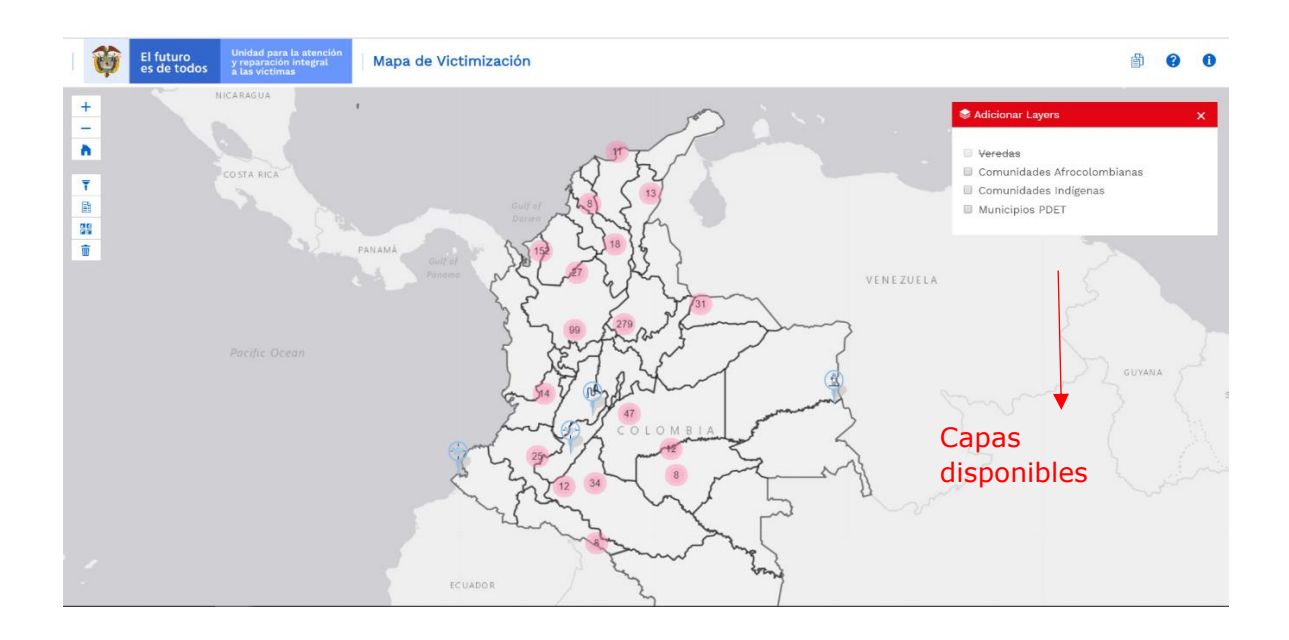

| El futuro Unidad para la atención<br>y reparación integral | MANUAL DE USUARIO MAPA DE VICTIMIZACIÓN | Código:520,06,06-13           |
|------------------------------------------------------------|-----------------------------------------|-------------------------------|
| es de todos 🚡 las victimas                                 | GESTION DE LA INFORMACIÓN               | Versión:01                    |
|                                                            |                                         | Fecha: 01/08/2022             |
|                                                            |                                         | Página <b>16</b> de <b>18</b> |

## 6. CONVENCIONES DEL MAPA

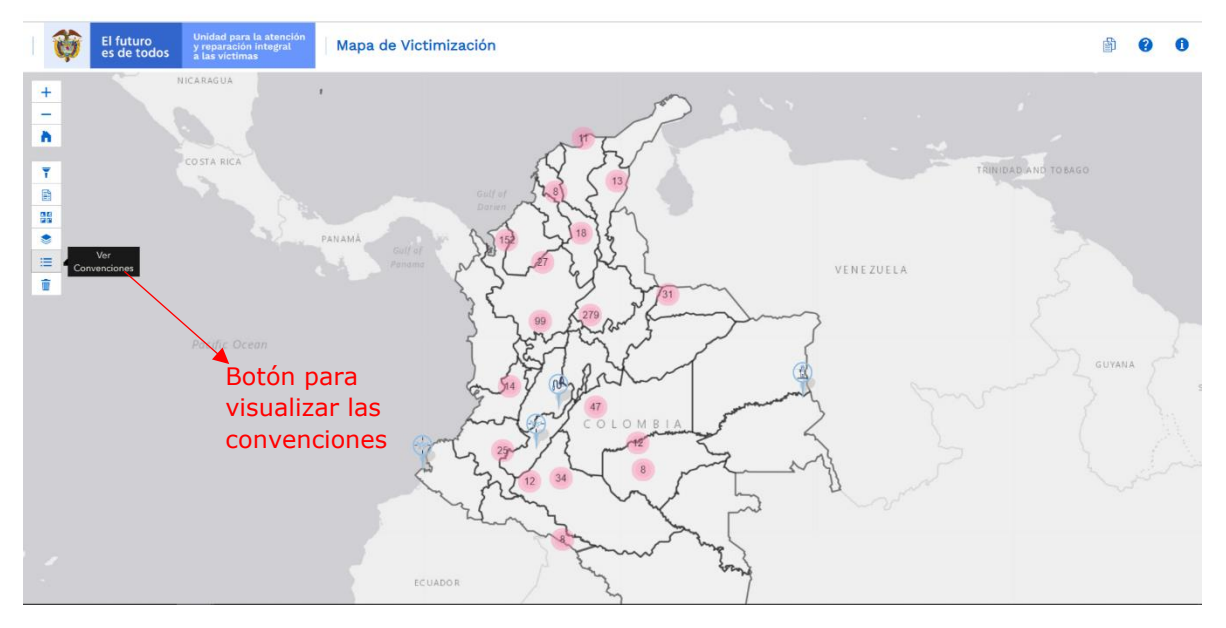

Vista de convenciones:

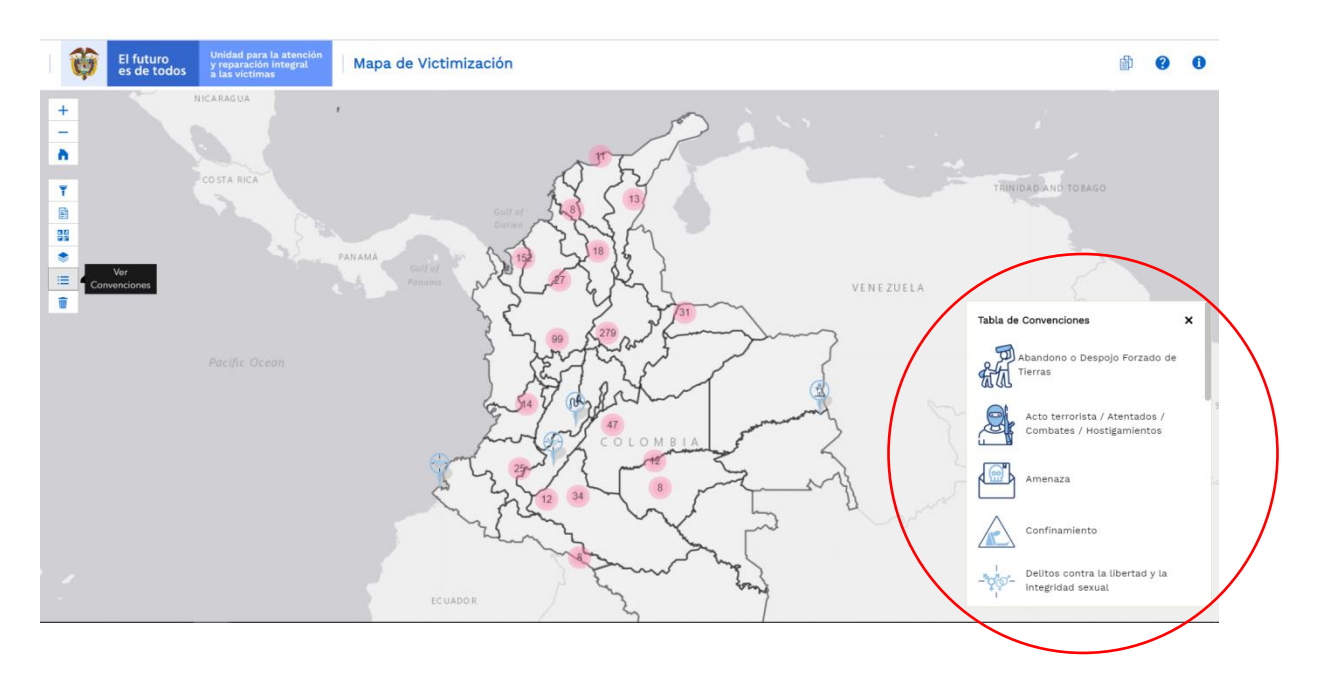

| El futuro | El futuro   | Unidad para la atención<br>v reparación internal | MANUAL DE USUARIO MAPA DE VICTIMIZACIÓN | Código:520,06,06-13           |
|-----------|-------------|--------------------------------------------------|-----------------------------------------|-------------------------------|
| and a     | es de todos | a las victimas                                   | GESTION DE LA INFORMACIÓN               | Versión:01                    |
|           |             | PROCEDIMIENTO DIFUSIÓN Y APRENDIZA JE            | Fecha: 01/08/2022                       |                               |
|           |             |                                                  |                                         | Página <b>17</b> de <b>18</b> |

#### 6.1 CONVENCIONES EN EL MAPA

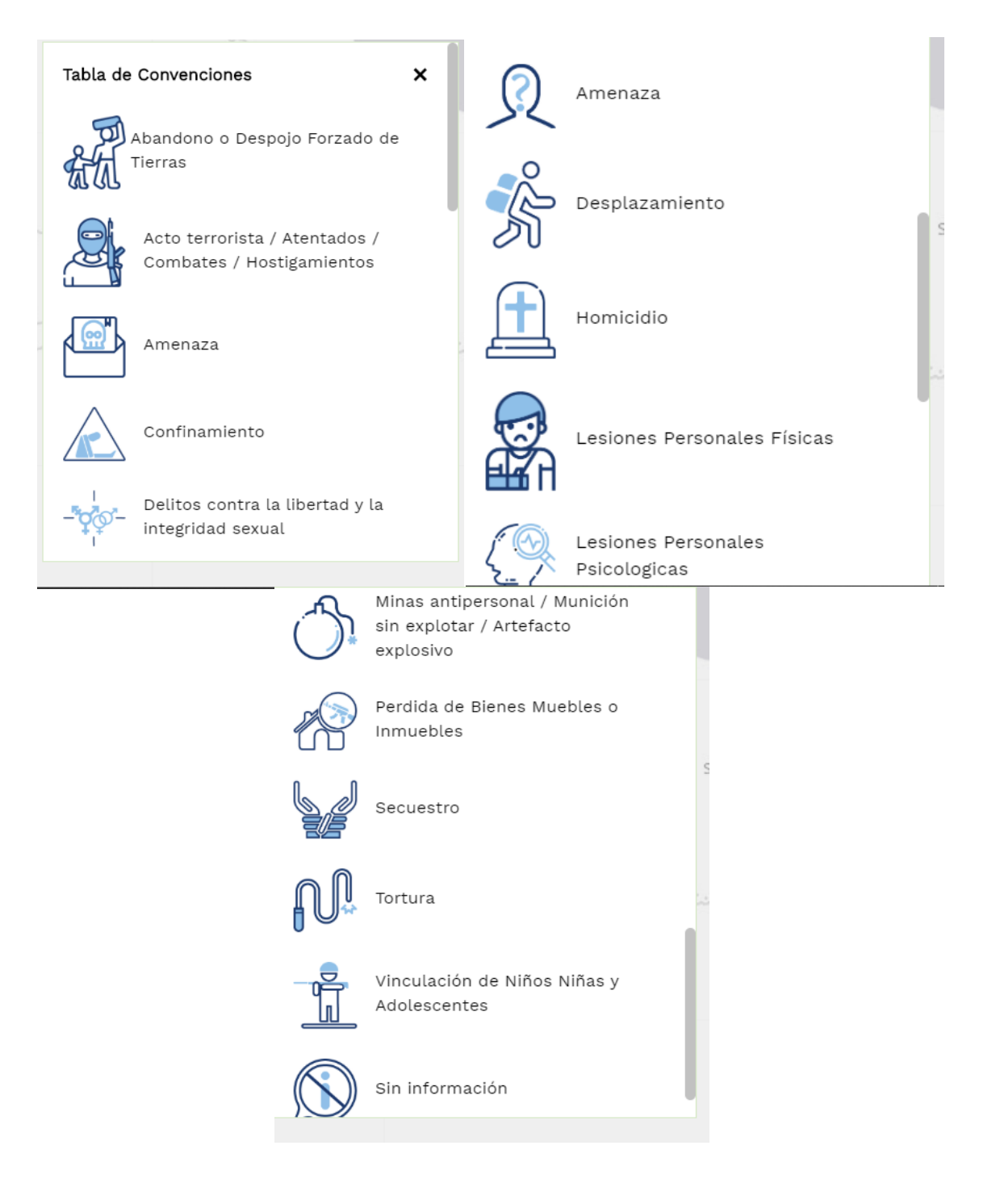

| El futuro Unidad para la atención<br>y ruparación integral | MANUAL DE USUARIO MAPA DE VICTIMIZACIÓN | Código:520,06,06-13           |
|------------------------------------------------------------|-----------------------------------------|-------------------------------|
| es de todos à las victimas                                 | GESTION DE LA INFORMACIÓN               | Versión:01                    |
|                                                            |                                         | Fecha: 01/08/2022             |
|                                                            |                                         | Página <b>18</b> de <b>18</b> |

#### **DOCUMENTOS DE REFERENCIA**

- Este desarrollo web se encuentra en el GEOPORTAL de la SRNI de la UARIV, se accede por el siguiente enlace: (<u>https://vgv.unidadvictimas.gov.co/mapavictimizacion/</u>)
- Procedimiento Toma de Decisiones con Apoyo (<u>https://www.unidadvictimas.gov.co/sites/default/files/documentosbiblioteca/2</u> <u>7procedimientotomadedecisionesconapoyov1.pdf</u>)
- Comunicado de Prensa: Glosario (<u>https://www.unidadvictimas.gov.co/sites/default/files/documentosbiblioteca/glosario.pdf</u>)
- Procedimiento Caracterización del Daño para Pueblos y Comunidades Étnicas (<u>https://www.unidadvictimas.gov.co/sites/default/files/documentosbiblioteca/6</u> <u>9procedimientocaracterizaciondeldanoparapueblosycomunidadesetnicasv1002.p</u> <u>df</u>)
- Procedimiento Sistema de Información Geográfica SIG (<u>https://www.unidadvictimas.gov.co/sites/default/files/documentosbiblioteca/procedimientosistemasdeinformaciongeograficav1.pdf</u>)
- Índice de Riesgo de Victimización (<u>https://www.unidadvictimas.gov.co/sites/default/files/documentosbiblioteca/in</u> <u>dice-de-riesgo-de-victimizacion-2010-2012.pdf</u>)

#### ANEXOS

No Aplica

#### **CONTROL DE CAMBIOS**

| Versión | Fecha      | Descripción de la modificación                            |
|---------|------------|-----------------------------------------------------------|
| 1       | 01/08/2022 | Creación del manual de usuario del Mapa de Victimización. |